# Workshop: Setting up and Managing Software RAID Software safety first

Security of the data on your hard disks doesn't always have to rely on hardware solutions. If your machine has a fast enough processor and you can do without a hot swap facility then Software RAID should meet your needs. The only question now is how to migrate your your current installation with a minimum of fuss?

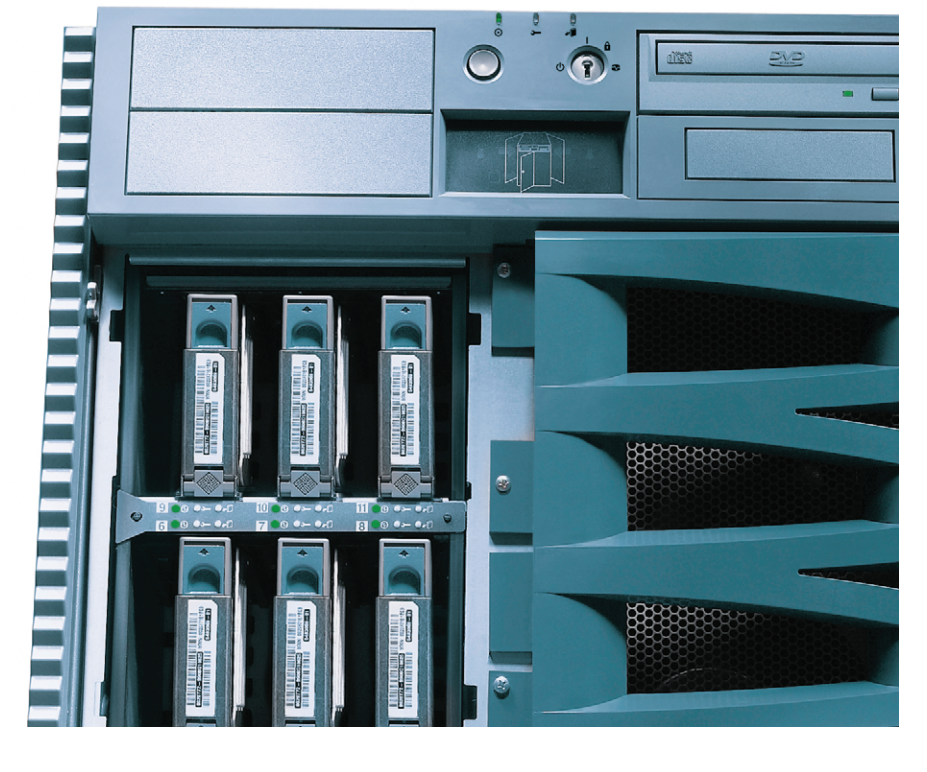

**BY CARSTEN WIESE** 

xperts continue to argue about the usefulness of Software Raid systems. Statements such as, "Software Raid? Couldn't you afford a hardware solution?" are typical.

Of course, Software Raid isn't exactly a high-end solution, but in the low to midrange segment it is an alternative to a hard disk controller with Raid capabilities, where the driver and thus again the main CPU does all the work. So why not opt for Software Raid?

The Multiple Device driver allows the kernel to support up to 256 multiple devices (/dev/mdX) independently of your hardware configuration. A multiple device is a virtual block device compris-

**THE AUTHOR** 

tor for Höft and

designs and imple-

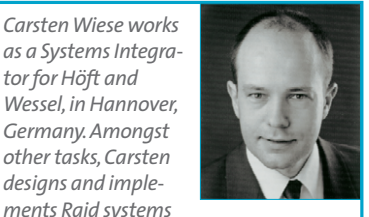

ments Raid systems and high availability solutions, unfortunately, not only for Linux.

ing of two or more partitions that are addressed as an array. The performance of this array will depend on the clock speed and processor load as well as the transfer rate of the individual disks.

# Never Mind the Quality, feel the RAID

The Raid principle was described in a paper called "A Case for Redundant Arrays of Inexpensive Disks (RAID)" [1], which was published at Berkeley in 1988 by Katz, Gibson and Patterson. Information is distributed across multiple (redundant) disks, and depending on the logical relationship between the disks, this will either improve the transfer rate or provide redundancy.

Since then about a dozen Raid levels have been specified. Version 0.90 of the Linux Multiple Device supports five distinct Raid levels (refer to the "RAID Levels" box).

# **Migrating On-the-Fly**

The following workshop discusses how to convert an existing Linux system to a Raid 5 system with three disks on-the-fly. This approach has the advantage that the information on the existing disk do not need to be copied to a fourth, however, it is definitely a good idea to back up your data - simply mistaking one name could lead to you overwriting your system disk.

The Raid tools we will be using, and the *mdadm* program, are included with SuSE Linux 8.2 Professional and Red Hat 9.0.

The starting point for our migration task is a system with three IDE disks. The disks do not need to be identical for a Software Raid, but they should be more or less the same size and have approximately the same transfer rate.

hdc on our sample system already contains a working Linux system with the following partitions: hdc1 (later md0) with 200 MBytes as /boot set to use an ext3 filesystem, hdc2 (later md1) with 1 GBytes as swap and *hdc3* (later *md3*) with 5 GBytes as the top level root partition /, again using ext3 as the filesystem. To allow the system to boot under as

many (error) conditions as possible, we decided to use Raid 1 for the */boot* partition.

#### Lilo instead of Grub

We opted to use lilo as our boot loader, as lilo version 22.0 or later can store emergency boot code in the master boot record on the other Raid drives. If *hda* fails, we can still boot form *hdb* or *hdc* in this case. Grub does not have this capability. We will specifying the *boot* = /dev/hda option for lilo while migrating the system.

The swap partition will be placed on the Raid 5 array. Of course, you could use three single swap partitions. If system stability in case of hard disk failure is very important to you, you should definitely put swap on a Raid 5 array. Even if a disk fails while the swap partition is being accessed, the kernel will still handle the failure gracefully.

During the migration phase, the kernel will view the current system disk *hdc* as a failed third disk in the Raid array. If you are creating a Raid 1 array, you can use this approach with two disks.

#### **Kernel Options**

You will need to enable multiple device support for the 2.4 kernel, as is shown in Figure 1. Additionally, the root filesystem should be configured in the kernel. Patches are available from [2] for the older kernels, 2.0 and 2.2. Figure 1: Multiple device support must be enabled for the kernel – default for most current distributions

The next step, after compiling and installing the kernel, is to set up and manage the Raid array. We will be using the Raid Tools package (version 1.0, [4]) and the *mdadm* [5] program. The following example uses the Raid Tools.

# Step by Step to RAID 5

After completing the preparation work, type *swapoff* -*a* to disable the swap area, and then comment out the /*etc/fstab* entry. Then use *fdisk* to create three *0xfd Linux raid auto* type partitions on disks *hda* and *hdb* (see "Partitioning the Raid Disks"). The *Linux raid auto* partition type allows the kernel to recognize the Software Raid on booting.

# Linear Mode

At least two disks are banded to form a virtual drive. If the capacity of the first drive is exhausted, write operations continue on the second. This mode will not provide redundancy or increase the transfer rate. The total capacity is equal to the sum of the capacities of all disks.

#### Raid o – Data Striping

Requires two or more drives. Striping will divide the data into chunks and distribute it evenly across the disks to boost performance. Again the total capacity is equal to that of all disks, however, this level does not provide redundancy.

Raid 1 – Disk Mirroring, Disk Duplexing Raid 1 writes the same data simultaneously to two drives. As this is a redundant solution, the capacity is equal to that of the smaller drive. Performance may improve for read

**RAID Levels** 

operations.

#### Raid 4 – Data Striping with Parity Drive

This mode is uncommon, as Raid 5 uses distribute parity to improve performance. At least three disks are required. One disk stores parity information while the other two are used for data striping as in Raid o. Performance will depend on the transfer rate of the parity drive, and redundancy is provided. The total capacity is equal to the sum of all disks minus the parity disk.

Raid 5 – Data Striping with Distributed Parity The data chunks and parity information are distributed evenly across at least three disks. If one disk fails, its content can be reconstructed from the remaining disks. The total capacity is equal to that of Raid 4 with improved performance.

#### **Building Multiple Devices**

The *mkraid* /*dev/md0* command creates the new Raid 1, *md0*, by reference to the first part of /*etc/raidtab* without the hdc1 partition, as this partition is marked as failed in /*etc/raidtab*. Amongst other information, the output shows the partition size for *hda1* and *hdb1*, and the position of the Raid super-block, 200704 KBytes. You can query the current status of a multiple device at any time using *cat* /*proc/mdstat*; at this stage, it should look something like Listing 2.

Most distributions create device files *md0* through *md255* by default. If these entries are missing below /dev, you will need to use the *mknod* -*m* 0660 /dev/mdX b 9 X syntax to create the devices, with *root* as the owner and *disk* as the group. Now create the /etc/raidtab file, Listing 1 shows an example.

The multiple devices *md1* and *md2* are created using the same approach. You can then go on to format the multiple devices, creating a swap partition on *md1*, and an Ext3 partition on both *md1* and *md2*.

We will be placing the root filesystem on the multiple device /*dev/md2* to allow lilo to discover the new root system; (*root* = /*dev/md2* in /*etc/lilo.conf*). The *boot* = /*dev/md1* entry must remain as it is for the time being.

# **Copying Data to the RAID**

Switch your Linux system to single-user mode and mount *md2* below */mnt/system*, and *md0* below */mnt/boot*. You can now copy the data from the system disk *hdc3* to */mnt/system* – using the following syntax, for example, *find* . *-xdev* | *cpio -pm /mnt/system*.

Delete the contents of the /mnt/ system/boot directory and then copy all the entries in /boot, including symbolic links, to /mnt/boot. Then in the /mnt/ system/etc/fstab file swap the entries for /dev/hdc1 and /dev/md0, /dev/hda3 and /dev/md2, and swap (still commented out) /*dev/hdc2* and /*dev/md1*. Run *lilo* to apply the new configuration, and reboot to single-user mode. Check whether *md0* and *md2* have mounted correctly.

#### **Rebooting the RAID**

After completing these steps, you can now add *hdc* to the Raid array. To do so, partition *hdc* as described in the "Partitioning the Raid Disks" insert. Comment

#### Listing 1: The Raid Tools configuration file

| #/etc/raidta | b                     | chunk-size    | 64                 |
|--------------|-----------------------|---------------|--------------------|
| ∦ /boot md0  | as RAID 5             | parity-algori | thm left-symmetric |
| raiddev      | /dev/md0 ∦ This       | persistent-su | iperblock 1        |
| is the name  | used to access the    | nr-spare-disk | .s 0               |
| device       |                       | device        | /dev/hda2          |
| raid-level   | 1 # The RAID          | raid-disk     | 0                  |
| Level        |                       | device        | /dev/hdb2          |
| nr-raid-disk | s 3 # The             | raid-disk     | 1                  |
| number of di | sks in the RAID array | device        | /dev/hdc2          |
| chunk-size   | 64   #                | #raid-disk    | 2                  |
| Irrelevant f | or RAID1 but must be  | failed-disk   | 2                  |
| present      |                       | #             |                    |
| persistent-s | uperblock 1 #         |               |                    |
| Required for | booting the disks     | ∦ /root md2 a | is RAID 5          |
| nr-spare-dis | ks 0  #               | raiddev       | /dev/md2           |
| Define a spa | re disk here          | raid-level    | 5                  |
| device       | /dev/hda1             | nr-raid-disks | 3                  |
| raid-disk    | 0                     | chunk-size    | 64                 |
| device       | /dev/hdb1             | parity-algori | thm left-symmetric |
| raid-disk    | 1                     | persistent-su | perblock 1         |
| device       | /dev/hdc1             | nr-spare-disk | .s 0               |
| ∦raid-disk   | 2 #                   |               |                    |
| Required aft | er migration          | device        | /dev/hda3          |
| failed-disk  | 2 ∦ as                | raid-disk     | 0                  |
| hdc is the c | urrent system disk    |               |                    |
| #            |                       | device        | /dev/hdb3          |
|              |                       | raid-disk     | 1                  |
| ∦ swap mdl a | s RAID 5              |               |                    |
| raiddev      | /dev/md1              | device        | /dev/hdc3          |
| raid-level   | 5                     | #raid-disk    | 2                  |
| nr-raid-disk | s 3                   | failed-disk   | 2                  |
|              |                       |               |                    |

### Listing 2: Raid Status (/proc/mdstat)

out the *failed disk* in */etc/raidtab* and reinstate the *raid-disk* entries. The following commands:

raidhotadd /dev/md0 /dev/hdc1
raidhotadd /dev/md1 /dev/hdc2
raidhotadd /dev/md2 /dev/hdc3

will add the three partitions to the Raid array. Wait until the rebuild process has completed before performing the following steps. *cat /proc/mdstat* shows you the current progress state.

The second to last step is to change the boot entry in the */etc/lilo.conf* file so that it knows about these new *boot* partitions. The boot option should now read:

boot=/dev/md0

and add a new line:

raid-boot-extra=/dev/hda,⊋ /dev/hdb,/dev/hdc

Run *lilo* as a command so that these changes are applied to the system.  $\neq$  You can then reinstate swap in */etc/fstab*. The next reboot is the exciting bit – but you will need to wait for the Raid array to complete rebuilding.

#### **Mdadm or RAID-Tools?**

So far, we have only used the Raid Tools. Which of these tools is the better will depend to a large extent on the task in hand. In contrast to the Raid Tools package, which comprises multiple programs, the *mdadm* program provides the required functionality within a single tool, and can even create Raid arrays without a configuration file.

The tool's most interesting feature is the *--monitor* parameter, which allows you to monitor multiple devices and mail the administrator, or even launch a program, in case of a failure. Additionally, *mdadm --examine /dev/mdX* can read the Raid superblock.

# The RAID Superblock's mystery

When you create a multiple device, the Raid Superblock is created by parsing the information in the */etc/raidtab* file, assuming that the *persistent-superblock* option in this file is set to 1. During the

#### Partitioning the Raid Disks

The partitions on the new Raid disks *hda* and *hdb* should be identical; the partition list for *hda* follows:

| Device Boot | Start | End Blo | ocks     | Ιd | System                |
|-------------|-------|---------|----------|----|-----------------------|
| /dev/hda1   | 1     | 25      | 200781   | fd | Linux raid autodetect |
| /dev/hda2   | 26    | 148     | 987997+  | fd | Linux raid autodetect |
| /dev/hda3   | 149   | 757     | 4891792+ | fd | Linux raid autodetect |

boot process, the kernel will search for Raid superblocks on any drives attached to the system.

The system uses the information stored in the superblock and the partition type *0xfd* - *Linux raid autodetect* to mount multiple devices. The 4 KByte data block, is located at the beginning of the first even 64 KByte block on each multiple device partition – thus, a maximum of 128 KBytes of a partition's total space can be used for the superblock.

Listing 3 shows the contents of the superblocks as output by the *mdadm* -- *examine* /*dev*/*hda1* command. Line 13 shows the health status of the array. *no-errors* indicates that everything is OK. No need to worry about the *dirty* entry – this simply means that some information is waiting to be written out to disk. If the system is downed gracefully, this entry

will automatically toggle to *clean*.

How do I get rid of the superblock? This question crops up regularly when a disk is removed from a multiple device array for re-use. The *mdadm* --zerosuperblock /dev/hda1 command should get rid of the intractable beast. You can use *dd if* = /dev/zero of = /dev/hda1 bs = 1 seek = 200704 count = 4 instead. The last command uses *dd* to write four 1 KByte blocks of null characters to /dev/hda1 starting at position 200704 KBytes. The exact position, this is 200704 KBytes in our case, is output on booting or can be derived by reading the Raid superblock itself.

#### **Monitoring a Disk**

Of course, if you use a Raid system, you will want to be alerted if things go wrong. One way of doing this is to use

|    | L              | isti | ng 3: The    | <b>Raid Sup</b> | erblo    | ck    |           |
|----|----------------|------|--------------|-----------------|----------|-------|-----------|
| 01 | /dev/hdal:     |      |              |                 |          |       |           |
| 02 | Magi           | с:   | a92b4efc     |                 |          |       |           |
| 03 | Versio         | n :  | 00.90.00     |                 |          |       |           |
| 04 | UUI            | D:   | 243e03bb:e3  | a486c3:ebf23    | ec9:fc52 | 18e36 |           |
| 05 | Creation Tim   | e :  | Fri May 9    | 17:17:28 200    | 3        |       |           |
| 06 | Raid Leve      | 1 :  | raid1        |                 |          |       |           |
| 07 | Device Siz     | e :  | 200704 (196  | .00 MiB 205.    | 52 MB)   |       |           |
| 80 | Raid Device    | s:   | 3            |                 |          |       |           |
| 09 | Total Device   | s:   | 4            |                 |          |       |           |
| 10 | Preferred Mino | r :  | 0            |                 |          |       |           |
| 11 |                |      |              |                 |          |       |           |
| 12 | Update Tim     | e :  | Fri May 92   | 21:57:15 200    | 3        |       |           |
| 13 | Stat           | e :  | dirty, no-e  | rrors           |          |       |           |
| 14 | Active Device  | s:   | 3            |                 |          |       |           |
| 15 | Working Device | s:   | 3            |                 |          |       |           |
| 16 | Failed Device  | s:   | 1            |                 |          |       |           |
| 17 | Spare Device   | s:   | 0            |                 |          |       |           |
| 18 | Checksu        | m :  | 16cd8686 - ( | correct         |          |       |           |
| 19 | Event          | s:   | 0.25         |                 |          |       |           |
| 20 | Number         | Maj  | or Minor     | RaidDevice      | State    |       |           |
| 21 | this O         | 3    | 8 1          | 0               | active   | sync  | /dev/hda1 |
| 22 | 0 0            | 3    | 8 1          | 0               | active   | sync  | /dev/hda1 |
| 23 | 1 1            | 3    | 65           | 1               | active   | sync  | /dev/hdb1 |
| 24 | 2 2            | 22   | 1            | 2               | active   | sync  | /dev/hdc1 |

*mdadm≠* in monitor mode, as previously described. A quick look at the /*proc*/ *mdstat* file, either using a script or manually, will also indicate the fail state of a multiple device, or a disk. If you use the BigBrother monitoring tool, you can use the *bb-mdstat.sh* script from [6] to monitor your Software Raid.

In case of disk failure, most admins will be interested in automatic recovery. Just like most Raid controllers, our Software Raid is also capable of providing a spare disk (hot spare). If a spare disk is available, the kernel can automatically fail over to the spare, if a Raid disk fails. To allow this to happen, you will need to modify the */etc/raidtab* file again using the Raid Tools.

Some manual recovery steps are unavoidable if a you do not have a spare disk. In the case of the Raid 5 array we just created, we would need to down the system and add a new disk with the same partitioning to replace the failed disk. After rebooting the system, *raidhotadd /dev/mdX /dev/hdY* will add the new disk to the Raid; the rebuild should start a few minutes later.

Finally, you might like to refer to the Software Raid Howto [7] for additional information.

INFO

| [1] | David A. Patterson, Garth A. Gibson and<br>Randy H. Katz: "A Case for Redundant<br>Arrays of Inexpensive Disks (RAID)",<br>http://sunsite.berkeley.edu/TechRepPage<br>CSD-87-391 |
|-----|----------------------------------------------------------------------------------------------------|
| [2] | Raid Kernel Patches:<br>http://people.redhat.com/mingo/<br>raidpatches                                                                                                    |
| [3] | Kernel Howto:<br>http://www.tldp.org/HOWTO/<br>Kernel-HOWTO.html                                                                                                    |
| [4] | Raid Tools:<br>http://people.redhat.com/mingo/<br>raidtools                                                                                                    |
| [5] | "mdadm":<br>http://www.cse.unsw.edu.au/~neilb/<br>source/mdadm/                                                                                                    |
| [6] | BigBrother Script:<br>http://www.deadcat.net/cgi-bin/<br>download.pl?section=1&file=bb-mdstat.<br>sh                                                                             |
| [7] | Software Raid Howto:<br>http://www.tldp.org/HOWTO/<br>Software-RAID-HOWTO.html                                                                                                   |